## Microsoft Office 365 Install

Students-Faculty-Staff

- 1. Go to www.office.com and login to your WORK/STUDENT email account.
- 2. In the top-right corner, select INSTALL APPS. Then from the drop-down menu select MICROSOFT 365 APPS.

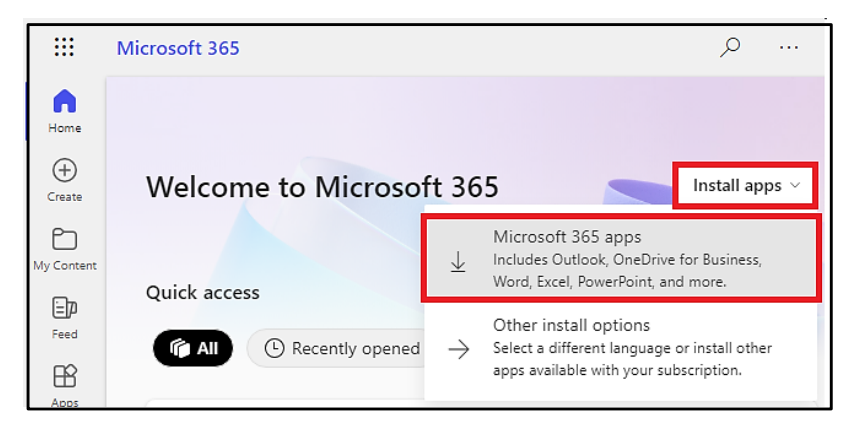

- 3. Go to DOWNLOADS and click on the OFFICE 365 installation file. Depending on your browser, select RUN (in Microsoft Edge), SETUP (in Chrome) or SAVE FILE (in Firefox).
  - If you are on an Apple device, it will download the Office for Mac installer, if you are on a Windows PC, it will download the normal Office installer.
  - If you see the <u>User Account Control</u> prompt that says, <u>DO YOU WANT TO ALLOW THIS APP TO</u> MAKE CHANGES TO YOUR DEVICE? select YES. Then the installation will begin.

| Office |                                 | × |
|--------|---------------------------------|---|
|        | with xith Pt                    |   |
|        |                                 |   |
|        |                                 |   |
|        | Installing Office               |   |
|        | We'll be done in just a moment. |   |

- 4. After installation, Office 365 will need to be activated, it will not work until this is complete.
  - Open one of the Office 365 applications (Word, Excel, PowerPoint). This can be done by searching for the applications in the START MENU.
  - When opening (Word, Excel, PowerPoint) for the first time, it will pop-up a window saying, "SIGN IN TO SET UP OFFICE".
  - > When you sign-in, make sure to use your WORK/STUDENT email and password.

| Microsoft                                                     |                        |                                                        |  |  |  |
|---------------------------------------------------------------|------------------------|--------------------------------------------------------|--|--|--|
| Sign in to set up Office                                      |                        |                                                        |  |  |  |
| 8                                                             |                        |                                                        |  |  |  |
| Use your regular email<br>address                             | Get free cloud storage | Use your account to install<br>Office on other devices |  |  |  |
| Sign in with your work, school, or personal Microsoft account |                        |                                                        |  |  |  |
| Sign in                                                       | Crea                   | ite Account                                            |  |  |  |
| Looit swint to sign in or create an account                   |                        |                                                        |  |  |  |